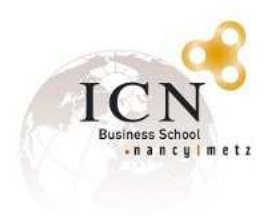

## Connexion WIFI invités ICN Business School

Veuillez suivre les étapes ci-dessous afin de vous connecter au réseau WiFi en tant qu'invité.

## I. Ouvrir la liste des réseaux WiFi disponibles

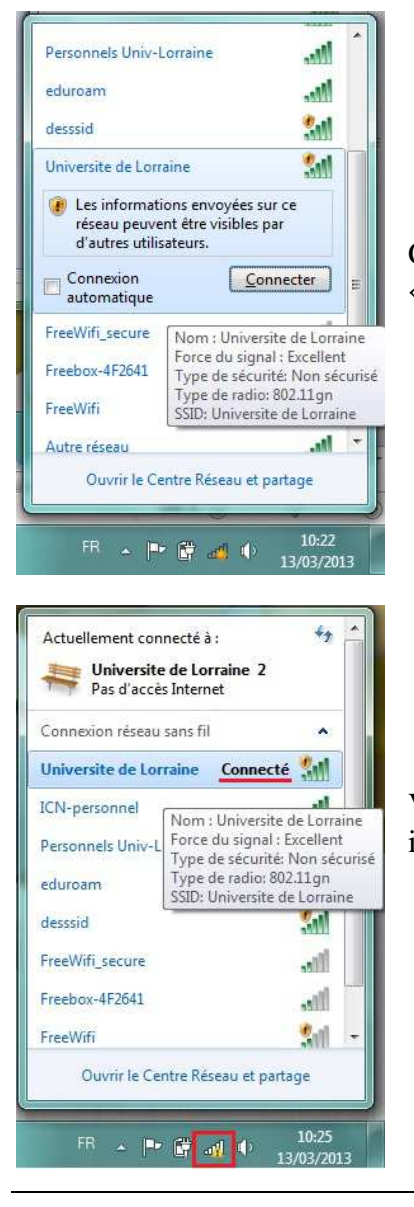

Choisir le réseau « Université de lorraine » et cliquer sur « connecter »

Vous êtes maintenant connectés au réseau, mais vous devez vous identifier avant de pouvoir naviguer.

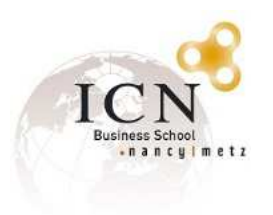

II. Pour s'identifier, ouvrir un navigateur internet et tenter d'accéder à n'importe quel site, vous serez automatiquement redirigé vers cette page :

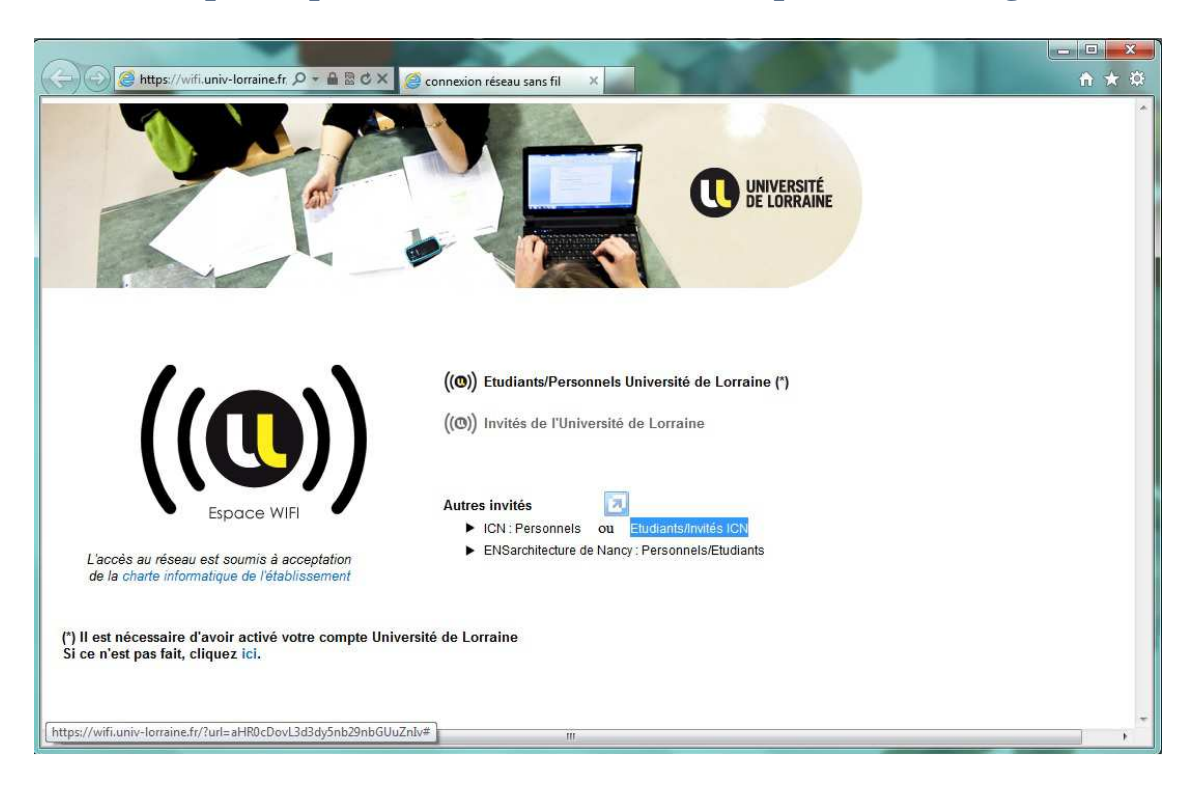

Cliquer sur le lien « étudiants/invités ICN », une page d'authentification va s'ouvrir :

| 🧲 🕘 🧟 https://wifi.un 🔎 ד 🔒 🖻 🕈             | X 🧟 Connexion réseau sans fil 🛛 X                         |   |
|---------------------------------------------|-----------------------------------------------------------|---|
|                                             | Authentifiez vous Login : Mot de passe :                  | * |
|                                             | Vous devez accepter les conditions d'accès au réseau (*)  | - |
| (*) L'accès au réseau est soumis à acceptat | ion de la charte informatique de l'Université de Lorraine |   |
|                                             |                                                           |   |

Entrer votre login et votre mot de passe, puis cliquer sur « valider »

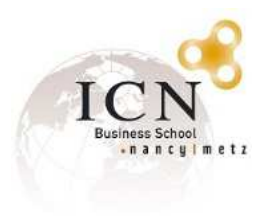

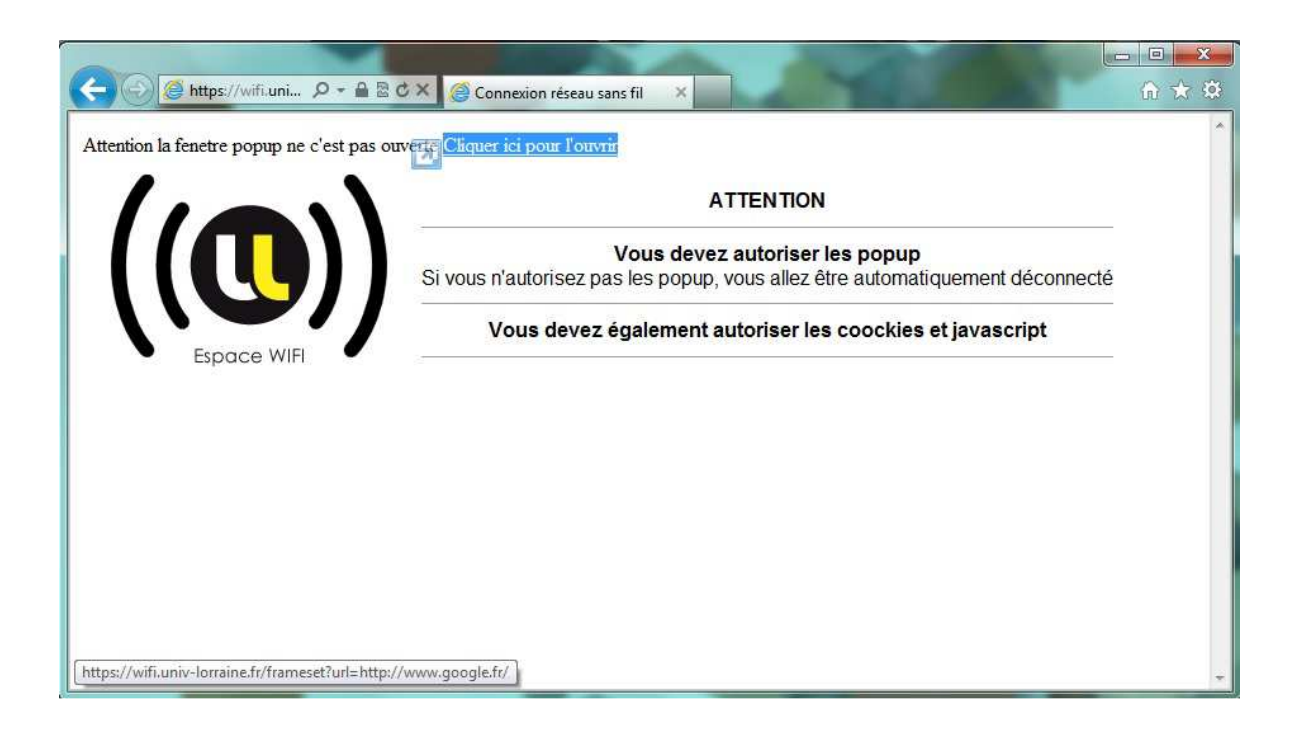

Cliquer sur le lien « cliquer ici pour l'ouvrir » afin d'ouvrir la fenêtre de connexion.

| CONTRACTOR DE CONTRACTOR CONTRACTOR CONTRACT |                                                                                              |
|----------------------------------------------------------------------------------------------------|----------------------------------------------------------------------------------------------|
| +Vous Recherche Images Maps Play YouTube Actuality                                                                                                    | ás Gmail Drive Agenda Plus -                                                                 |
|                                                                                                    |                                                                                              |
|                                                                                                    | Surfez encore plus vite                                                                      |
|                                                                                                    | (→) (④ https://wifi.u Ϙ ~ ≜ ≧ C × (Ø YaCaP :: Portail Captif :: CiRiL × ) ↑ ★ ③              |
| G                                                                                                    | LEROGNON Benjamin ()                                                                         |
|                                                                                                    | Connecté depuis Wed Mar 13 10.31.05 2013 au réseau vlan250<br>avec l'adresse 192.168.227.244 |
| Recherche Ge                                                                                                    | deconnexion                                                                                  |
|                                                                                                    |                                                                                              |
|                                                                                                    |                                                                                              |

Cette fenêtre doit être maintenue ouverte (ou réduite) afin de conserver la connexion.

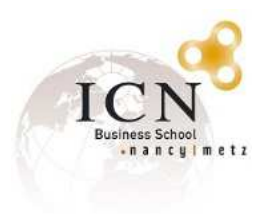

## III. Des problèmes pour ouvrir la fenêtre de connexion ? Suivez ces étapes :

| G つ Mttps://wifi.univ-l                                                                                                    |                                                                                                    |
|----------------------------------------------------------------------------------------------------|----------------------------------------------------------------------------------------------------|
| Attention la fenetre popup ne c'est pas ouverte Cliquer ici pour l'ouvrir                                                                                                    |                                                                                                    |
|                                                                                                    | ATTENTION                                                                                                    |
| Vous der           Si vous n'autorisez pas les population                                                                                                    | vez autoriser les popup<br>up, vous allez être automatiquement déconnecté                                                                                                    |
| Space WIFI Vous devez égalemen                                                                                                    | nt autoriser les coockies et javascript                                                                                                    |
| Options Internet                                                                                                    |                                                                                                    |
| Général       Sécurité       Confidentialité       Connexions       Programmes       Avancé         Paramètres       Sélectionnez un paramètre pour la zone Internet.       Hoyenne <ul> <li>Bloque les cookies tiers qui n'ont pas de stratégie de confidentialité compacte</li> <li>Bloque les cookies tiers qui enregistrent des informations pouvant être utilisées pour vous contacter sans votre consentement explicite</li> <li>Restreint les cookies internes qui enregistrent des informations pouvant être utilisées pour vous contacter sans votre consentement implicite</li> <li>Sites</li> <li>Importer</li> <li>Avancé</li> <li>Par défaut</li> <li>Emplacement</li> <li>Ne jamais autoriser les sites Web à</li> <li>Effacer les sites</li> </ul> | Paramètres du bloqueur de fenêtres contextuelles         Exceptions         Image: Step State         Adresse du site Web à autoriser :         https://wfi.univ-forraine fr/         Sites autorisés :         Sites autorisés :                                                                                                    |
| Désactiver les logueur de fenêtres contextuelles       2       Paramètres         Pésactiver les barres d'outils et les extensions lors du démarrage de la navigation InPrivate       0K       Annuler                                                                                                    | Notifications et niveau de blocage :         I Jouer un son lorsqu'une fenêtre contextuelle est bloquée.         I Afficher la barre de notification lorsqu'une fenêtre contextuelle est bloquée.         Niveau de blocage :         Moyen : bloquer la plupat des fenêtres contextuelles         En savoir plus sur le bloqueur de fenêtres contextuelles         Fermer |

- 1. Cliquer sur les paramètres internet explorer, puis options internet.
- 2. Si le bloqueur de fenêtres contextuelles est actif, cliquer sur paramètres.
- 3. Ajouter l'adresse du site Web à autoriser « https://wifi.univ-lorraine.fr »

13/03/2013